## 111 學年度準公共幼兒園上傳招生簡章操作說明

一、請確實檢視資料正確性,並將招生簡章報請所在地地方主管機關備查。

二、請確認招生簡章與備查內容相符,並將招生簡章轉換格式為 PDF 格式。

三、檔明請依下列方式命名:111學年度00縣(市)私立00幼兒園(準公共)招生簡章。

四、登入「全國教保資訊填報系統」→點選「幼兒園填報區」→點選「資料上傳管理區」→點選 「準公共幼兒園招生簡章」之「**新增」或「異動」**功能進行上傳。

五、點選「瀏覽」選擇檔案→確認無誤後,點選「儲存並送審」完成上傳。

| <b>1</b> 407                                             | 記聞疽報區                                                                                                    |                                                                 |                                             |                 |           |                          |                                                                                                    |
|----------------------------------------------------------|----------------------------------------------------------------------------------------------------|-----------------------------------------------------------------|---------------------------------------------|-----------------|-----------|--------------------------|----------------------------------------------------------------------------------------------------|
| 승ử                                                       | 術設備頂뢩                                                                                                    |                                                                 |                                             |                 |           |                          |                                                                                                    |
| O INC                                                    | ₩-₩#-₩                                                                                                    |                                                                 |                                             |                 |           |                          |                                                                                                    |
| O iX                                                     | 他說開著核                                                                                                    |                                                                 |                                             |                 |           |                          |                                                                                                    |
| ○資                                                       | 料上傳管理                                                                                                    |                                                                 |                                             |                 |           |                          |                                                                                                    |
| ○資                                                       | 料上傳審核                                                                                                    |                                                                 |                                             |                 |           |                          |                                                                                                    |
| <u>③</u> 幼兒                                              | <b>園填報區</b> >>資料上傳管理                                                                                                    |                                                                 |                                             |                 |           | 1155 秒後自                 | 動登出 重新計時                                                                                                    |
| 幼兒園                                                      | 副名稱 2000000000000000000000000000000000000                                                                                                    |                                                                 | 縣市/                                         | 鄉鎮              | 100000000 |                          |                                                                                                    |
| 設立                                                       | 立別                                                                                                    |                                                                 | 負責                                          | 人               |           |                          |                                                                                                    |
| 設立許                                                      | 可證號                                                                                                    |                                                                 | 核准設計                                        | 立日期             |           |                          |                                                                                                    |
| 序號                                                       | 上傅類別名稱                                                                                                    | 上傅檔案                                                            |                                             |                 | 到期日       | 審核結果                     | 功能                                                                                                    |
| 1                                                        | 設立許可證書                                                                                                    | <u>20210809093319_設立許可</u>                                      | [誇書]                                        |                 |           |                          | 修改删除                                                                                                    |
| 2                                                        | 收費規定                                                                                                    | <u>20130107114534_收費</u> 規                                      | 定                                           |                 |           |                          | 異動 删除                                                                                                    |
| 3                                                        | 建築物使用執照                                                                                                    |                                                                 |                                             |                 |           |                          | 新増删除                                                                                                    |
| 4                                                        | 園舍平面圖                                                                                                    |                                                                 |                                             |                 |           |                          | 新増 删除                                                                                                    |
| 5                                                        | 準公共幼兒園招生簡章                                                                                                    | <u>20210607135519_準公共幼兒園</u>                                    | 招生簡章                                        |                 |           | 通過                       | 異動                                                                                                    |
| 6                                                        | 幼兒園申請紓困補助資料上<br>傳                                                                                                    | 20210623093815_幼兒園申請約<br>料上馆                                    | 兩補助資                                        |                 |           |                          | 異動删除                                                                                                    |
| 7                                                        | 紓困補助第2次申請資料上<br>傳                                                                                                    | 20210727131437_舒困補助第2<br><u>料上傳</u>                             | 次申請資                                        |                 |           |                          | 異動删除                                                                                                    |
| -                                                        |                                                                                                    |                                                                 |                                             |                 |           |                          |                                                                                                    |
| 8                                                        | 私幼紓困甲復資料上傳區                                                                                                    |                                                                 |                                             |                 |           |                          | 新増 删除                                                                                                    |
| 8                                                        | 私幼紓困甲復資料上傳區                                                                                                    |                                                                 |                                             |                 |           |                          | 新增删除                                                                                                    |
| 8                                                        | 私幼舒困甲復資料上傳區<br>國項報區>>資料上傳管理                                                                                                    |                                                                 |                                             |                 |           | <b>1198</b> 秒後自動         | <u>新増 删除</u><br>登出 重新計時                                                                                                    |
| 8<br>3<br>幼兒園<br>設立                                      | 私幼紓困甲復資料上傳區<br>國項報區>>資料上傳管理<br>國名稱<br>辽別                                                                                                    |                                                                 | 縣市/魏<br>負責/                                 | 随               |           | <mark>1198</mark> 秒後自動   | 新增     删除       登出     重新計時                                                                                                    |
| 8<br><b>参幼兒</b><br>幼兒園<br>設立許                            | 私幼紓困甲復資料上傳區<br><b>蜀項報區&gt;&gt;</b> 資料上傳管理<br>國名稱<br>之別<br>可證號                                                                                                    |                                                                 | 縣市/魏<br>負責/<br>核准設立                         | <b>随</b><br>に日期 |           | 1198 秒後自動                | 新境 删除<br>登出 重新計時                                                                                                    |
| 8<br><b>幼兒園</b><br>紛兄園<br>設立許<br>序號                      | 私幼野困甲復資料上傳區<br><b>國項報區&gt;&gt;資料上傳管理</b><br>副名稱<br>立別<br>可證號<br>上傳類別名稱                                                                                                    | 上侍楹实                                                            | 縣市/娘<br>負責力<br>核准設立                         | 随               | 到期日       | 1198 秒後自動:<br>           | <u>新増</u> 删除<br>登出 重新計時<br>功能                                                                                                    |
| 8<br>参 幼兒園<br>幼兒園<br>設立許<br>序號<br>1                      | 私初紓困甲復資料上傳區<br><b>園填報區&gt;&gt;資料上傳管理</b><br>副名稱<br>可證號<br>上傳類別名稱<br>設立許可證書                                                                                                    | 上傳檔案<br>20200921102602_設立許可                                     | 縣市/旗<br>負責 <i>)</i><br>核准設立<br>誇書           | 随               | 到期日       | 1198 秒後自動<br>客核結果        | 新境 删除<br>登出 重新計時<br>功能<br>修改 删除                                                                                                    |
| 8<br><b>幼兒園</b><br>設立許<br><b>序號</b><br>1<br>2            | <ul> <li>私幼紓困甲復資料上傳管理</li> <li>國項報區&gt;&gt;資料上傳管理</li> <li>國名稱</li> <li>可證號</li> <li>上侍預別名稱</li> <li>設立許可證書</li> <li>收費規定</li> </ul>                                                                                                    | 上侍檔案<br>20200921102602_設立許可<br>20121128112217_收費規:              | 縣市/娘<br>負責/<br>核准設立<br>跨書<br>定              | 随               | 到期日       | 1198 秒後自動                | 新増、删除         登出       重新計時         功能         修改、删除         異軌、删除                                                                                                    |
| 8<br>参 幼兒園<br>設立許<br>序號<br>1<br>2<br>3                   | 私幼評困甲復資料上傳<br>國<br>項報<br>(<br>)<br>(<br>)<br>(<br>)<br>(<br>)<br>(<br>)<br>(<br>)<br>(<br>)<br>(<br>)<br>(<br>)<br>(                                                                                                    | 上傳檔案<br>20200921102602_設立許可<br>20121128112217_收費規               | 縣市/娘<br>負責/<br>核准設立<br>誇書<br>定              | 随               | 到期日       | 1198 秒後自動                | 新進 删除         登出 重新計時         功能         以前         展動 删除         新進 删除                                                                                                    |
| 8<br>参 幼兒園<br>敬兒園<br>設立許                                 | <ul> <li>私幼評困甲復資料上傳區</li> <li>國項報區&gt;&gt;資料上傳管理</li> <li>國名稱</li> <li>立別</li> <li>可證號</li> <li>上侍預別名稱</li> <li>設立許可證書</li> <li>收費規定</li> <li>建築物使用執照</li> <li>國舍平面圖</li> </ul>                                                                             | 上侍檔案<br>20200921102602_設立許可<br>20121128112217_收費規:              | 縣市/娘<br>負責/<br>核准設立<br>絵 <u>書</u><br>定      | 随               | 到期日       | 1198 秒後自動                | 新境 删除         登出 重新計時         防止         功能         修改 删除         異動 删除         新境 删除                                                                                                    |
| 8<br>幼兒園<br>設立許<br>房號<br>1<br>2<br>3<br>4<br>5           | 私幼評困甲復資料上傳區<br><b>國項報區&gt;&gt;資料上傳管理</b><br>副名稱<br>立別<br>可證號                                                                                                    | 上傳檔案<br>20200921102602_設立許可<br>20121128112217_收費規               | 縣市/娘<br>負責/<br>核准設立<br>證書<br>定<br>到覽        | 随               | 到期日       | 1198 秒後自動                | 新 /           新 /           登出       重 新 計 時              功能 </td                                                                                                    |
| 8<br>参 幼兒<br>一<br>一<br>幼兒<br>設立許                         | 私幼評困甲復資料上傳區<br>國項報區>>資料上傳管理<br>副名稱<br>之別<br>可證號<br>上傳類別名稱<br>設立許可證書<br>收費規定<br>建築物使用執照<br>國舍平面圖<br>準公共幼兒園招生簡章<br>幼兒園曲語經風補助資料上                                                                                                    | 上侍檔案<br><u>20200921102602_設立許可</u><br><u>20121128112217_收書規</u> | 縣市/娘<br>負責/<br>核准設立<br>跨書<br>定<br>4<br>到覧   | 頃               | 到期日       | 1198 秒後自動<br><b>審核結果</b> | 新境 删除         登出 重新計時         「功能         「「「」」」」」」」」」」」」」」」」」」」」」」」」」」」」」」」」」」                                                                                                    |
| 8<br>幼兒<br>設立許<br>序號<br>1<br>2<br>3<br>4<br>5<br>6       | <ul> <li>私幼評園甲復資料上傳管理</li> <li>副名稱</li> <li>ご別</li> <li>可證號</li> <li>上傳類別名綱</li> <li>設立許可證書</li> <li>收費規定</li> <li>建築物使用執照</li> <li>國舍平面圖</li> <li>準公共幼兒園招生簡章</li> <li>幼兒園申請紓困補助資料上</li> <li>傳</li> </ul>                                                   | 上侍檔案<br>20200921102602_設立許可<br>20121128112217_收書規               | 縣市/線<br>負責/<br>核准設立<br><u>設書</u><br>定<br>到覽 | 随               | 到期日       | 1198 秒後自動<br>審核結果        | 新境 删除         登出       重新計時         びた       万能         修改 删除       日本         異動 删除       1         新境 删除       1         「諸南 健存後送」       1         「新境 删除       1         「新境 删除       1         「新境 删除       1         「新境 删除       1 |
| 8<br>幼兒園<br>設立許<br>序號<br>1<br>2<br>3<br>4<br>5<br>6<br>7 | <ul> <li>私幼評園甲復資料上傳區</li> <li>國項報區&gt;&gt;資料上傳管理</li> <li>國名稱</li> <li>辺別</li> <li>可證號</li> <li>上傳預別名稱</li> <li>設立許可證書</li> <li>收費規定</li> <li>建築物使用執照</li> <li>國舍平面圖</li> <li>準公共幼兒園招生簡章</li> <li>幼兒園甲請紓困補助資料上<br/>傳</li> <li>紓困補助第2次申請資料上<br/>傳</li> </ul> | 上傳檔案<br>20200921102602_設立許可<br>20121128112217_收費規<br>3          | 縣市/飨<br>負責<br>核准設立<br>證<br>之<br>到覽          | 頃               | 到期日       | 1198 秒後自動                | 新進 删除         登出 重新計時         丁方能         「方能         「「方能         「「「「」」」」」」」」」」」」」」」」」」」」」」」」」」」」」」」」」                                                                                                    |